# Accès aux services pour les parents d'élèves

### Educonnect

Une identification unique qui donne accès à tous les services employés :

- Accès aux services de l'éducation pour chacun des enfants scolarisés dans le premier et ٠ second degré :
  - 0 demande de bourses
  - accès au certificat de scolarité 0
  - 0 accès au livret scolaire
  - 0 accès à la procédure d'orientation pour les élèves de 3ème et de 2nde
- Espace Numérique de Travail ENT (https://lyceeconnecte.fr) • Plateforme qui vous permet d'accéder ensuite à pronote sans nouvelle identification

#### Générer son compte

Les parents d'élèves peuvent accéder par eux même au service sur le site :

https://teleservices.education.gouv.fr, puis ils cliquent sur « Responsable d'élève ».

Deux possibilités maintenant :

se connecter avec FranceConnect en cliquant sur le bouton en bas de page puis sélectionner ٠ l'un des services proposés :

| impots.gouv.fr       | 汉 l'Assurance<br>Maladie | L'Identité<br>Numérique | santé<br>famile<br>retraite<br>services |
|----------------------|--------------------------|-------------------------|-----------------------------------------|
|                      | <b>VRIS</b>              | FRANCE<br>IDENTITÉ      |                                         |
| e créer un compte Fd | uconnect en cliquant     | tout d'abord sur « Ie r | n'ai nas de compte                      |

ue compte » : se créer un compte Educonnect en cliquant tout d'abord sur « J

| Je me connecte avec mon compte ÉduConnect |                        |  |
|-------------------------------------------|------------------------|--|
| Identifiant                               | Identifiant oublié ? 🔶 |  |
| Identifiant au format p.nomXX             |                        |  |
| Mot de passe                              | Mot de page oublié ? → |  |
|                                           | <b>o</b>               |  |
| Se connecter<br>Je n'ai pas de compte     |                        |  |

Vous devez alors confirmer votre identité et le numéro de portable communiqué à l'établissement (il vous servira à activer votre compte). Vous allez recevoir un code de sécurité par SMS. • Je suis le représentant légal de cet élève

Vous devrez ensuite, pour chacun de vos enfants, confirmer les renseignements cicontre.

() Je ne suis pas le représentant légal de cet élève

| Né le |  |
|-------|--|
|-------|--|

| JJ | ММ | AAAA |
|----|----|------|
|    |    |      |

Vous pourrez alors choisir votre mot de passe qui devra contenir :

- 1 majuscule ;
- 1 minuscule ;
- 1 chiffre ;
- 1 caractère spécial parmi ! ? @ # \$ ( ) { @ [ ] \_ & = + % ° \* <> £ μ / . : ;
- au moins 8 caractères.

Après confirmation, votre identifiant vous est communiqué. <u>Attention à bien le noter</u>. Ensuite, un bouton devrait vous permettre d'accéder aux services, mais une erreur peut survenir. Dans ce cas, reprendre le lien <u>https://teleservices.education.gouv.fr</u> et utiliser les identifiant et mot de passe générés.

### Découverte des services

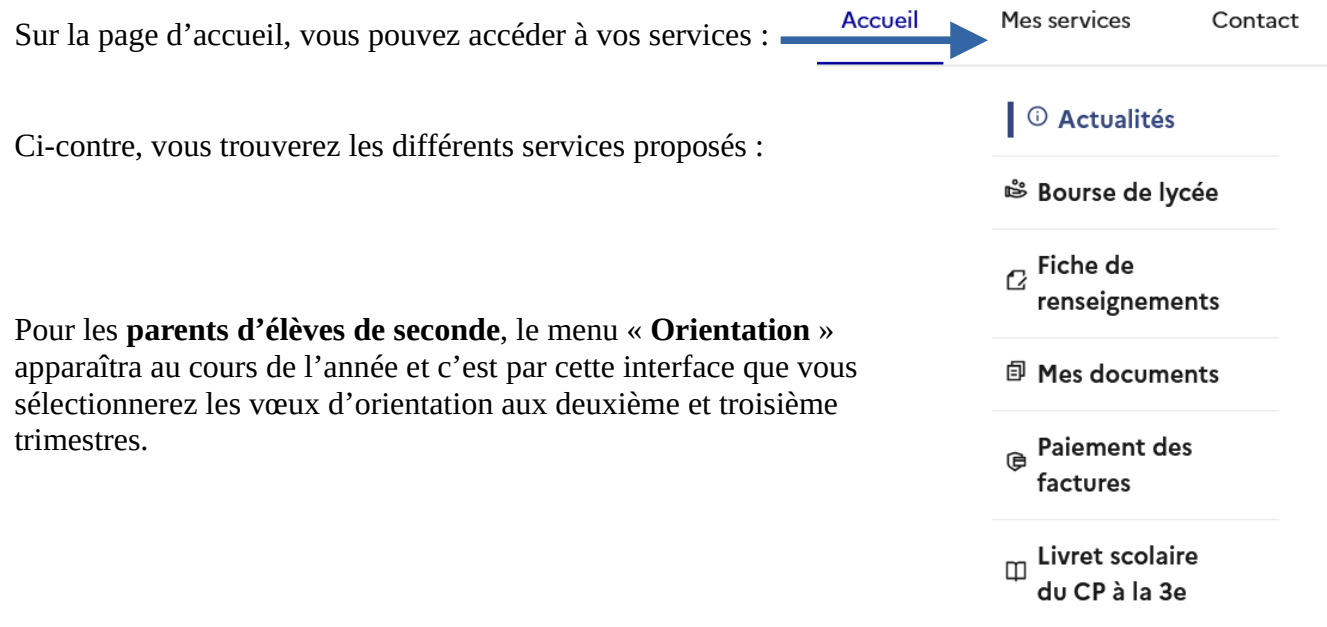

## Accéder à l'ENT puis à Pronote

Pour éviter de donner un nouvel identifiant et sachant que l'accès aux services est une obligation, nous avons fait le choix de ne pas générer de codes directs à pronote.

L'installation de l'application sur smartphone est toutefois possible, mais nécessite une première connexion sur un ordinateur.

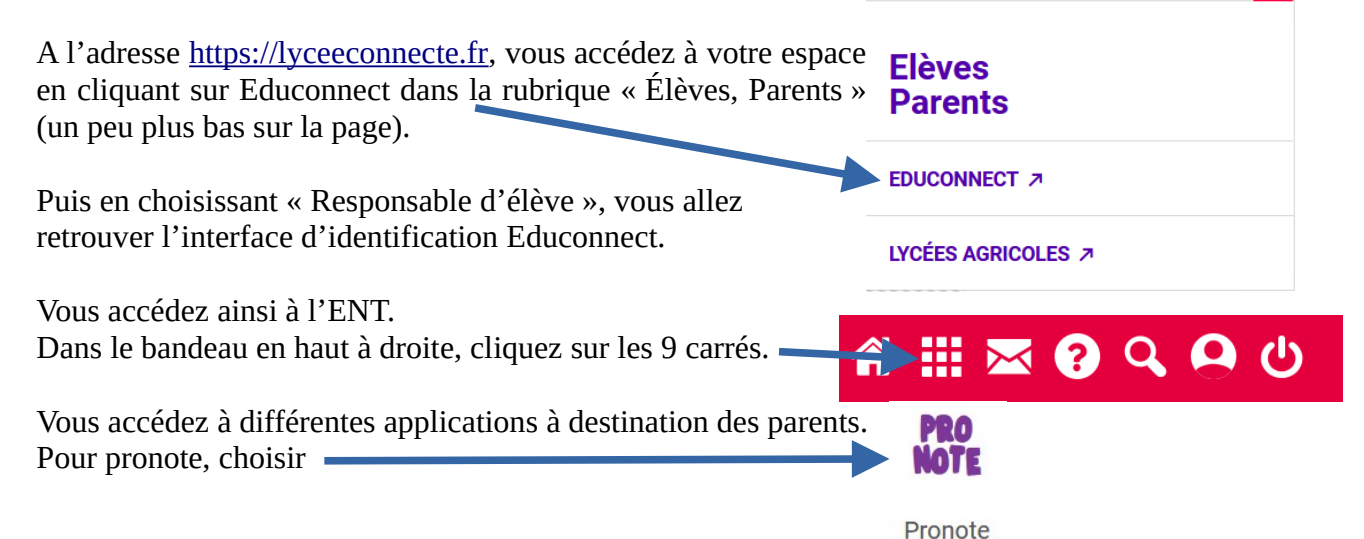

En haut de page, vous pouvez alors générer un QR code utile pour l'application sur smartphone en cliquant sur le pictogramme :

Saisissez alors un code à 4 chiffres.

Sur votre smartphone, vous téléchargez la version 2023 de pronote (il est préférable de désinstaller celle de 2022 au préalable). Quand vous souhaitez ajouter un compte, il vous est demandé de flasher le code obtenu sur l'ordinateur.

Saisissez le code à 4 chiffres que vous aurez saisi. Le compte est alors créé.

Vous pouvez désormais vous connecter directement à pronote depuis votre smartphone sans avoir besoin de vous identifier.